## Instalação do Token SafeNet 5110 - Windows

O **Token** é um hardware capaz de armazenar os certificados digitais usados para a identificação do usuário no momento de efetuar login em alguns sites/sistemas do governo, como por exemplo, o Sistema de Concessão de Diárias e Passagens - SCDP.

Este artigo mostra como fazer a instalação do **Software SafeNet Authentication Client** em computadores com sistema operacional **Windows 7, 8, 8.1 e 10** que permite a utilização do token.

## PASSO 1

Verifique se o sistema operacional do computador é de 32 ou 64 bits e faça o download do instalador correspondente

SafeNet Authentication Client 32 Bits

SafeNet Authentication Client 64 Bits

## PASSO 2

Dê um duplo clique no instalador. Uma janela se abrirá informando que o software será instalado no computador. Clique em NEXT >

| 😸 SafeNet Authentication Clier  | nt 10.3 Setup                                                                                                    |
|---------------------------------|----------------------------------------------------------------------------------------------------|
|                                 | Welcome to the SafeNet Authentication<br>Client 10.3 Installation Wizard                                          |
|                                 | The Setup wizard will install SafeNet Authentication<br>Client 10.3 on your computer. To continue, click<br>Next. |
| comolto                         | It is strongly recommended that you close all<br>Windows programs before running the Setup wizard                 |
| Gernallo<br>security to be free |                                                                                                    |
|                                 | < Back Next > Cancel                                                                                              |

Na próxima tela você poderá escolher o idioma do SafeNet Authentication Client. Selecione PORTUGUÊS e clique em NEXT >

| BafeNet Authentication Client 10.3 Setup                          |                                |  |
|-------------------------------------------------------------------|--------------------------------|--|
| Interface Language<br>Select the interface language.              | gemalto<br>security to be free |  |
| Select the SafeNet Authentication Client 10.3 interface language: |                                |  |
| Portuguese                                                        |                                |  |
|                                                                   |                                |  |
|                                                                   |                                |  |
|                                                                   |                                |  |
| InstallShield < <u>B</u> ack Next >                               | Cancel                         |  |

Em seguida, selecione a opção I accept the license agreement clique em NEXT >

| 岁 SafeNet Authentication Client 10.3 Setup                                                                                                    | ×                              |
|----------------------------------------------------------------------------------------------------|--------------------------------|
| License Agreement<br>Please read the following license agreement carefully.                                                                                                    | gemalto<br>security to be free |
| SAFENET SOFTWARE LICENSE TERMS<br>SafeNet Authentication Client                                                                                                    |                                |
| Legal notice:                                                                                                    |                                |
| SafeNet software is not sold; rather, copies of SafeNet software are<br>licensed all the way through the distribution channel to the end user.<br>UNLESS YOU HAVE ANOTHER AGREEMENT DIRECTLY WITH SAFENET THAT<br>CONTROLS AND ALTERS YOUR USE OR DISTRIBUTION OF THE SAFENET<br>SOFTWARE, THE TERMS AND CONDITIONS OF THE APPLICABLE LICENSE |                                |
| <ul> <li>I accept the license agreement</li> <li>I do not accept the license agreement</li> </ul>                                                                                                    |                                |
| InstallShield < Back Next >                                                                                                    | Cancel                         |

Na próxima tela você poderá escolher a pasta onde será feita a instalação. Recomendamos manter o diretório padrão e apenas clicar em NEXT >

| BafeNet Authentication Client 10.3 Setup                                                   |                                |        |
|--------------------------------------------------------------------------------------------|--------------------------------|--------|
| <b>Destinati</b><br>Click N<br>to a diff                                                   | gemalto<br>security to be free |        |
| Install SafeNet Authentication Client 10.3 to:<br>C:\Program Files\SafeNet\Authentication\ |                                | Change |
|                                                                                            |                                |        |
|                                                                                            |                                |        |
| InstallShield -                                                                            | < Back Next >                  | Cancel |

As configurações de instalação estão concluídas...Clique em INSTALL

| 岁 SafeNet Authentication Client 10.3 Setup                                                            | ×              |
|----------------------------------------------------------------------------------------------------|----------------|
| The wizard is ready to begin installation.                                                            | gemalto*       |
| Click Install to begin the installation.                                                              |                |
| If you want to review or change any of your installation settings<br>Click Cancel to exit the wizard. | s, click Back. |
|                                                                                                    |                |
|                                                                                                    |                |
|                                                                                                    |                |
|                                                                                                    |                |
|                                                                                                    |                |
| InstallShield                                                                                         |                |
| < Back Install                                                                                        | Cancel         |

Aguarde enquanto é feita a instalação!

| 😸 SafeNet Authentication Client 10.3 Setup                                                              |                                                                                                    |  |  |
|----------------------------------------------------------------------------------------------------|----------------------------------------------------------------------------------------------------|--|--|
| Installing SafeNet Authentication Client 10.3<br>The program features you selected are being installed. |                                                                                                    |  |  |
| 17                                                                                                    | Please wait while the InstallShield Wizard installs SafeNet<br>Authentication Client 10.3. This may take several minutes.<br>Status: |  |  |
|                                                                                                    |                                                                                                    |  |  |
| InstallShield -                                                                                         | < Back Next > Cancel                                                                                                    |  |  |

Se aparecer uma mensagem solicitando permissão para continuar a instalação, clique em SIM e aguarde o fim da instalação

| 🛞 Controle de Conta de Usuário |                                                                                                |                                                                                                    |
|--------------------------------|------------------------------------------------------------------------------------------------|----------------------------------------------------------------------------------------------------|
| $\widehat{\mathbf{I}}$         | Deseja permitir que o programa de um fornecedor desconhecido faça alterações neste computador? |                                                                                                    |
|                                | Nome do programa:<br>Fornecedor:<br>Origem do arquivo:                                         | F:\Drivers Token\safenet-5110-64bit-sac-10.3.msi<br><b>Desconhecido</b><br>Mídia removível neste computador |
| <b>•</b> M                     | ostrar <u>d</u> etalhes                                                                        | Sim <u>N</u> ão                                                                                             |
|                                |                                                                                                | Alterar quando essas notificações devem aparecer                                                            |

Se tudo deu certo com a instalação uma mensagem será exibida como na imagem. Clique em FINISH

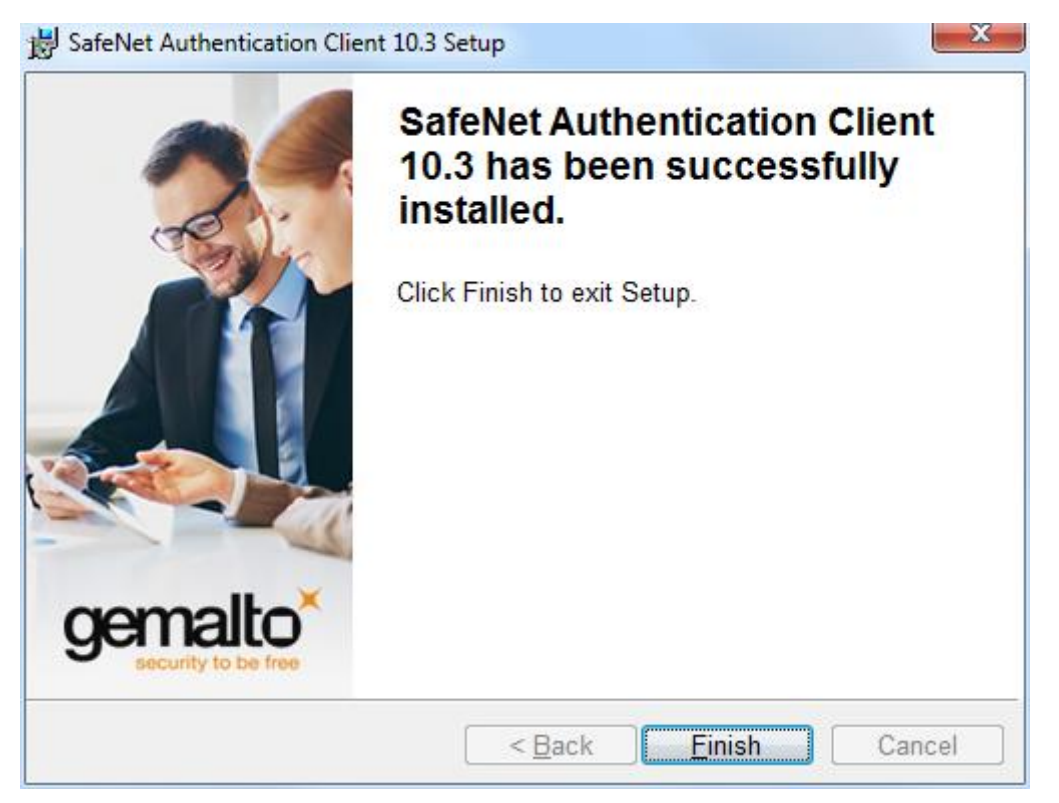

## PASSO 3

Abra o Software SafeNet Authentication Client em INICIAR > PROGRAMAS > SAFENET > SafeNet Authentication Client Tools.

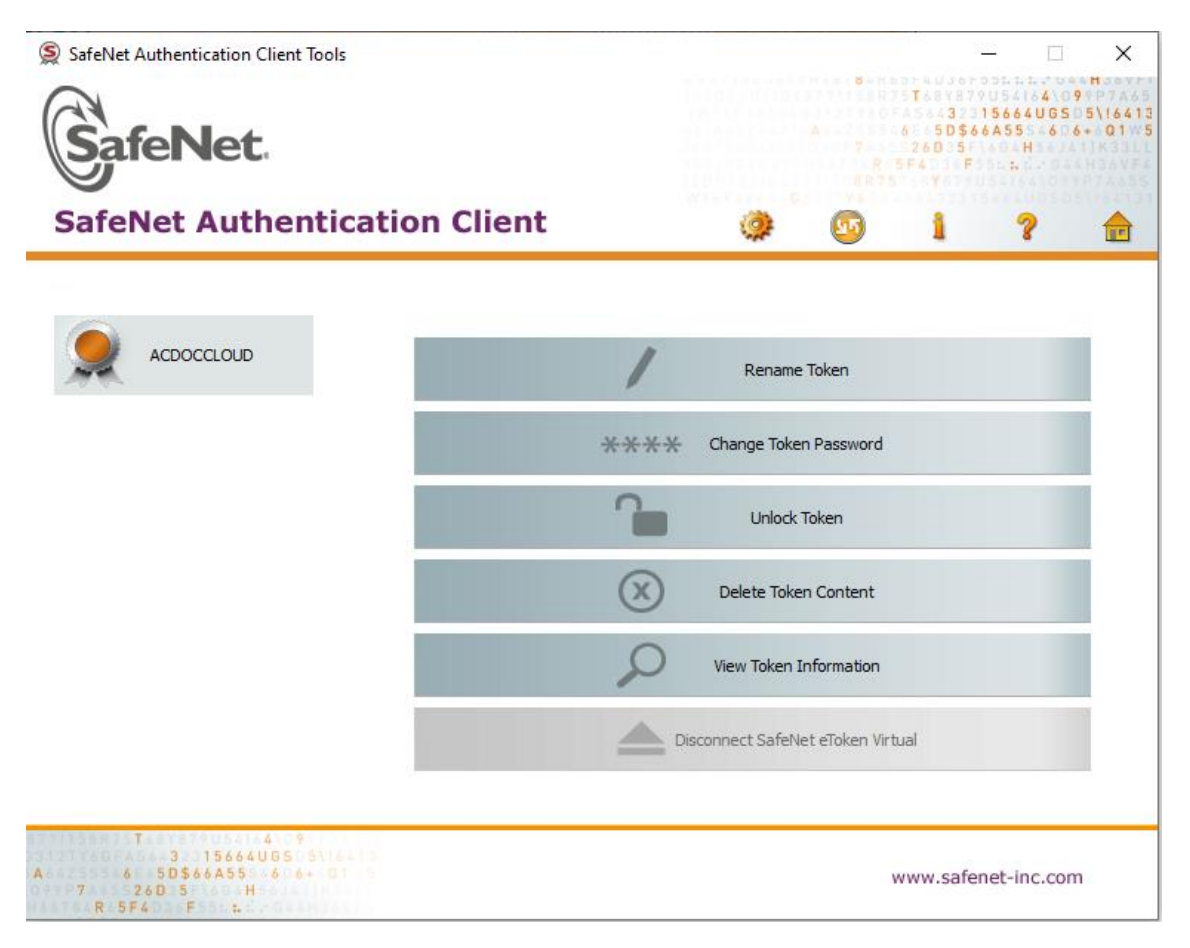

Insira o token na porta USB do computador. O Windows deverá instalar automaticamente os drivers do dispositivo. Se tudo der certo o Software reconhecerá o token e o nome do usuário aparecerá no programa.